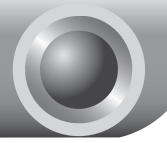

# Установка

Внимание

1

3

Для примера в данном Руководстве по установке представлена модель TL-R460.

### Подключение Устройства

Отключите все сетевые устройства, в том числе Ваш компьютер, Модем и Маршрутизатор.

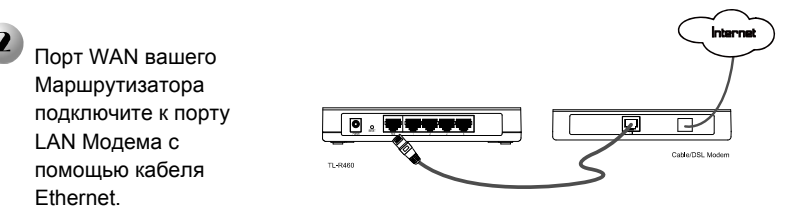

Подключите Ваш компьютер к порту 1~4 на Маршрутизаторе с помощью кабеля Ethernet.

Подсоедините поставляемый в комплекте Блок питания к разъему для Питания на задней панели Маршрутизатора. Вилку Блока питания воткните в розетку.

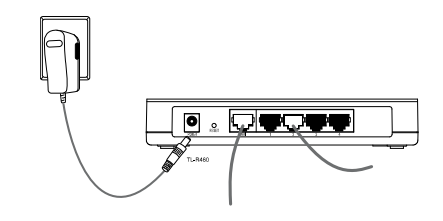

### 5

Включите все сетевые устройства, в том числе Ваш компьютер, Модем и Маршрутизатор. Затем удостоверьтесь в корректности работы Маршрутизатора на основе индикационных светодиодов LED, которые должны гореть в соответствии с рисунком.

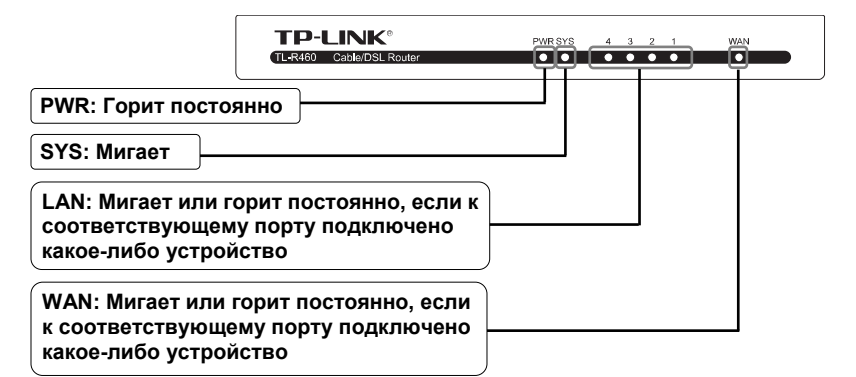

Внимание Если индикационные светодиоды LED горят не так, как показано на рисунке, пожалуйста, проверьте правильность подключения проводов к устройству (блок питания и сетевой кабель Ethernet).

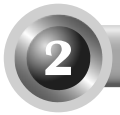

### Настройка Устройства

Внимание

Для настройки устройства можно воспользоваться установочным диском (Способ №1), или запустить Мастер быстрой настройки на основе веб-приложения (Способ №2). Компания ТР-LINК настоятельно рекомендует использовать установочный диск (Способ №1).

### Способ №1:

Настройка устройства с помощью установочного СD-диска

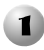

Вставьте поставляемый в комплекте установочный СД-диск в устройство для чтения дисков.

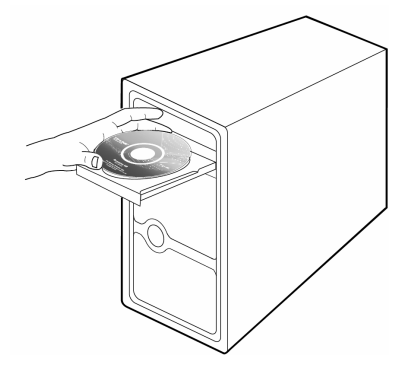

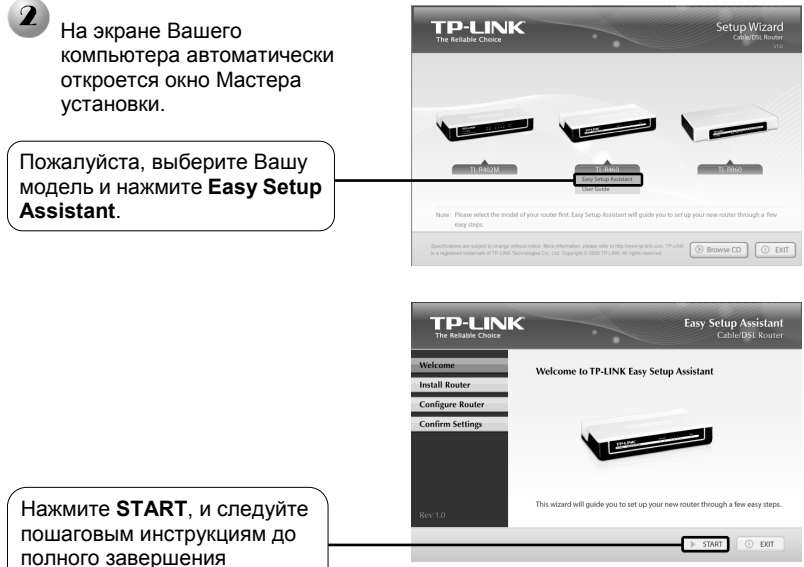

полного завершения настройки.

Настройка завершена. Пожалуйста, перейдите к шагу 3 Проверка Интернет-соединения на странице 7.

### Способ №2:

Настройка устройства с помощью Мастера Быстрой Настройки на основе веб-приложения

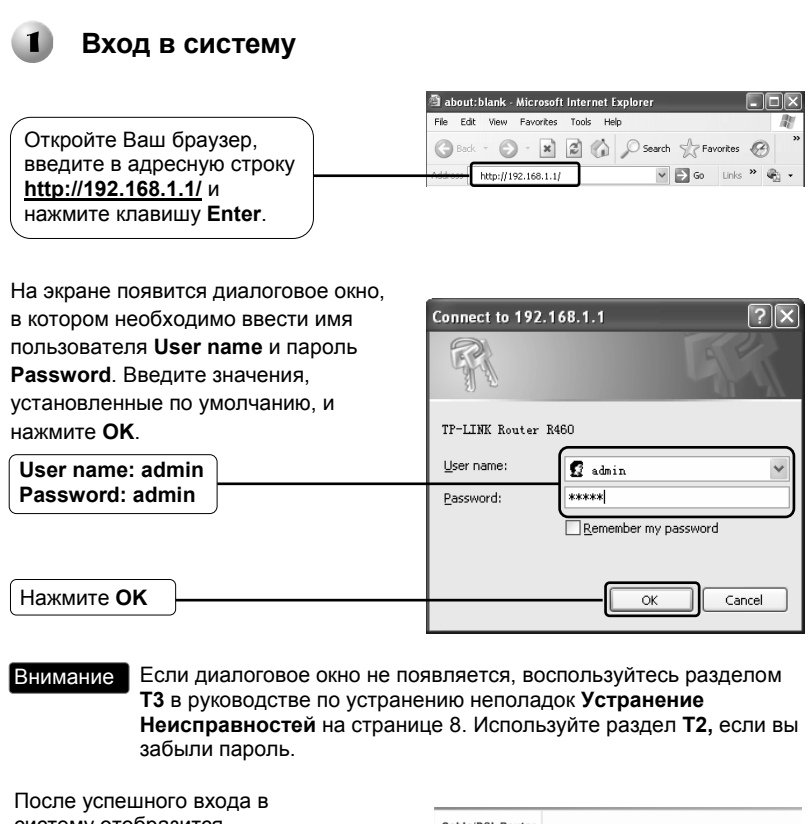

систему отобразится Cable/DSL Router Status Model No.:TL-R460 страница управления на Firmware Version: 4.0.1 Build 090514 Rel 55764p основе веб-приложения Hardware Version: R460v3 10012258 Нажмите Quick Setup LAN MAC Address 00-1D-0E-E9-8B-C0 IP Address: 192 168 1 1 Subnet Mask: 255.255.255.0

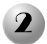

### Я Настройка Параметров Интернет

| Отобразится данная страница.                                                                                                    | Cable/DSL Router<br>Model No.:TL-R460<br>• Status<br>Basic Settings<br>• Quick Setup                                                                                                    | Quick Setup The quick setup will tell you how to configure the basic network parameters. To continue, please click the Next button. |
|----------------------------------------------------------------------------------------------------|----------------------------------------------------------------------------------------------------|----------------------------------------------------------------------------------------------------|
| Нажмите <b>Next</b> для<br>перехода далее                                                                                                    | Honoros     Honoros     H | To ent, please click the East bufor.                                                                                                |
| Выберите тип соединения <b>Connection</b><br><b>Туре</b> в соответствии с данными,<br>предоставленными Вашим Поставщиком<br>Интернет-услуг.<br>Если выбран тип <b>РРРоЕ</b> , то перейдите к<br>разделу <b>A</b> ;<br>Если выбран тип <b>Dynamic IP</b> , то<br>перейдите к разделу <b>B</b> ; | Cable/DSL Router<br>Model No :TL-R460<br>- States<br>- Basks Settings-<br>- Gask Setting-                                                                                                    | Quick Setup - Choose WAN Connection Type           Please doose WWN Connection Type.           O PPP4E           O Draws P          |
| Если выбран тип Static IP, то перейдите к разделу С.                                                                                                    | Indivance Settings     DHCP     Forwarding     State Routing     IP 0x5     IP 0x5     IP 8. MAC Binding     Dynamic DNS     IMaintenance     System Tools                                                                                                    | O State-P                                                                                                    |

- Внимание 1. Свяжитесь с Вашим Поставщиком Интернет-услуг, если Вы не располагает информацией о типе соединения Connection Type.
  - 2. Если Ваш Поставщик Интернет-услуг использует другие типы соединения, такие как PPTP, L2TP или BigPond (или Heart Beat Signal), то Вам следует открыть раздел "Network > WAN" и произвести настройку в соответствии с рекомендациями в Руководстве пользователя, которое вы найдете на поставляемом в комплекте установочном CD-диске.

### А Настройки для РРРоЕ

При выборе РРРоЕ на экране отобразится следующая 108M Wireless Router страница. Quick Setup - PPPoE ccount Name usemame Введите имя пользователя ..... Username и пароль Password. Back Next предоставленные Вашим Поставщиком Интернет-услуг. Нажмите Next для перехода далее

### В Настройки для Dynamic IP

При выборе **Dynamic IP** Вам будет предложено произвести дальнейшую настройку параметров на основе инструкций в разделе **Быстрая настройка** - **Завершение**.

### С Настройки для Static IP

При выборе **Static IP** на экране отобразится следующая страница.

|                                                                       | Model No.:TL-R460                                                                                                    | Quick Setup - Static IP                                               |                                  |
|-----------------------------------------------------------------------|----------------------------------------------------------------------------------------------------|-----------------------------------------------------------------------|----------------------------------|
| Самостоятельно вручную введите<br>параметры IP Address, Subnet        | Status     Basic Settings     Quick Setup     Matematic                                                              | IP Address:<br>Subnet Mask:<br>Default Gateway:<br>0.0.0.0<br>0.0.0.0 | (Cptional)                       |
| маяк, батемау, DNS,<br>предоставленные Вашим<br>Интернет-провайдером. | Advanced Settings     DHCP     Forwarding     Security     Static Routing     IP QoS     IP QoS     IP 8 MAC Binding | Primary DNS:                                                          | (Optional)<br>(Optional)<br>Next |
| Нажмите <b>Next</b> для перехода далее                                | Dynamic DNS     Maintenance                                                                                          |                                                                       |                                  |

C-LI-IDEL D-HA--

### Быстрая настройка - Завершение

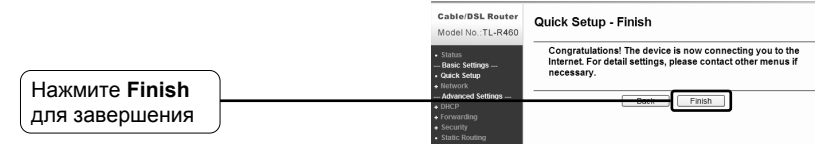

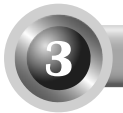

## Проверка Интернет-соединения

Базовая настройка Вашего Маршрутизатора завершена. Откройте браузер и посетите следующие страницы:

http://www.tp-link.com

http://www.google.com

Если указанные выше страницы открываются, то настройка Маршрутизатора была произведена успешно, и Вы можете свободно пользоваться сетью Интернет. Если страницы не открываются, ознакомьтесь с содержанием пункта "Т4. Что делать, если я не могу выйти в Интернет?" в разделе Устранение Неисправностей на странице 14 настоящего Руководства.

- Внимание Для продвинутой настройки оборудования ознакомьтесь с Руководством пользователя, которое находится на установочном CD-диске.
- Внимание Указанные выше настройки производятся только один раз. Если Вы хотите, чтобы через Вашу сеть доступ к сети Интернет получили и другие компьютеры, просто подключите желаемый компьютер к Маршрутизатору напрямую. Если не получается подключить дополнительный компьютер к сети Интернет посредством Вашего Маршрутизатора, ознакомьтесь с пунктом "Т3. Что мне делать, если я не могу попасть на страницу настроек на основе веб-приложения?" в разделе Устранение Неисправностей на странице 8 настоящего Руководства.

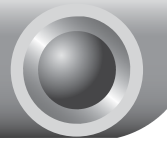

Устранение неисправностей

# T1. Каким образом я могу произвести сброс настроек Маршрутизатора до заводских?

При включенном Маршрутизаторе нажмите и удерживайте кнопку **Reset** на задней панели устройства в течение 8-10 секунд, после чего отпустите ее.

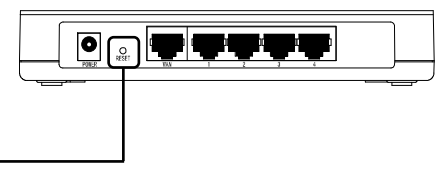

Нажмите ее и удерживайте ее в течение 8-10 секунд

Внимание После сброса настроек Маршрутизатора текущие настройки будут потеряны, и Вам потребуется произвести настройку Маршрутизатора заново.

#### Т2. Что мне делать, если я не знаю или забыл мой пароль?

- Произведите сброс настроек Маршрутизатора до заводских параметров. Если Вы не знаете, каким образом производится сброс настроек, ознакомьтесь с разделом T1.
- 2) Используйте имя пользователя и пароль по умолчанию: admin, admin.
- Попробуйте произвести повторную настройку Вашего Маршрутизатора, следуя инструкциям предыдущих шагов Руководства по быстрой установке.

# ТЗ. Что мне делать, если я не могу попасть на страницу настроек на основе веб-приложения?

1) Настройте IP-адрес Вашего компьютера.

#### Для OC Windows XP

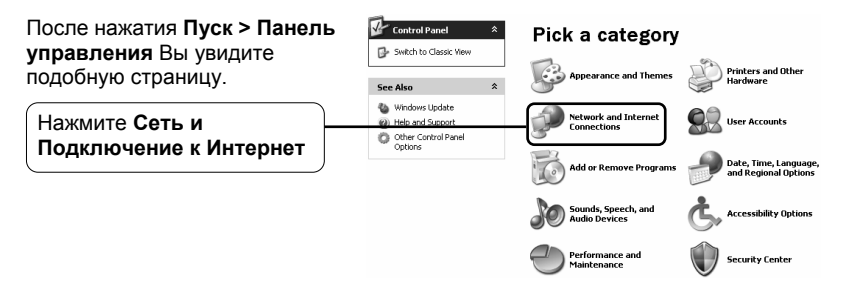

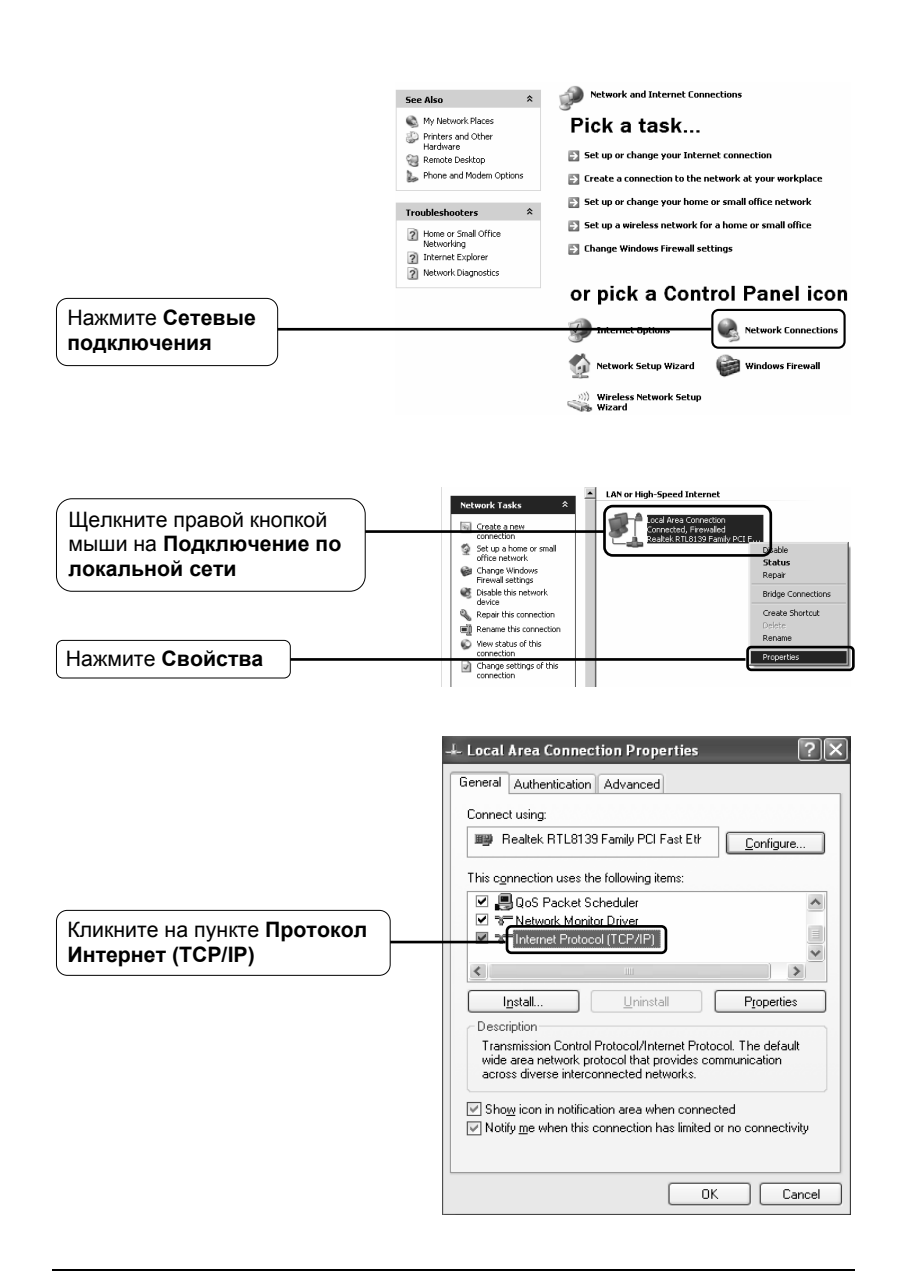

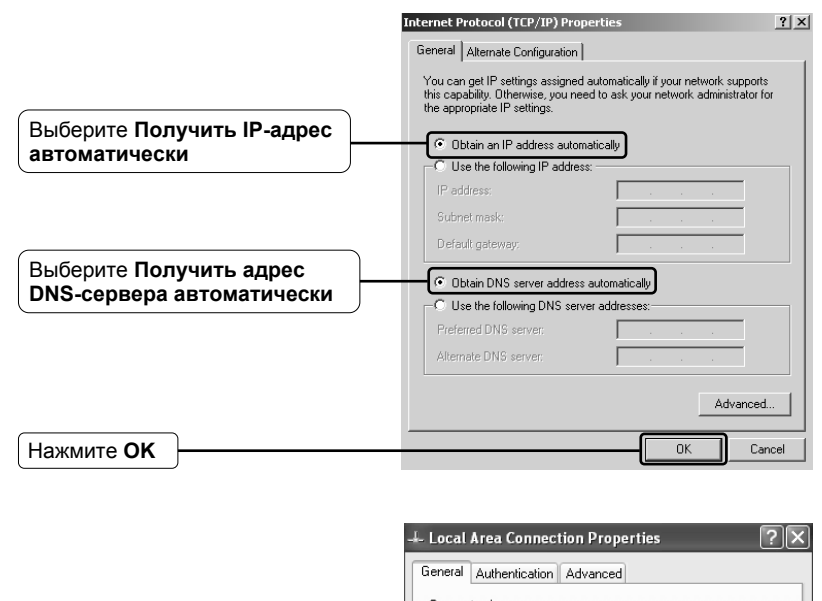

|            | Connect using:                                                                                                    |
|------------|----------------------------------------------------------------------------------------------------|
|            | Realtek RTL8139 Family PCI Fast Et                                                                                                    |
|            | This connection uses the following items:                                                                                                    |
|            | 🗹 📕 QoS Packet Scheduler 📃 🔼                                                                                                    |
|            | ** Network Monitor Driver     ** Internet Protocol (TCP/IP)                                                                                                    |
|            |                                                                                                    |
|            | Install Uninstall Properties                                                                                                    |
|            | Description<br>Transmission Control Protocol/Internet Protocol. The default<br>wide area network protocol that provides communication<br>across diverse interconnected networks. |
|            | Show icon in notification area when connected<br>Notify me when this connection has limited or no connectivity                                                                   |
| Нажмите ОК | <br>OK Cancel                                                                                                    |

### Для OC Windows Vista

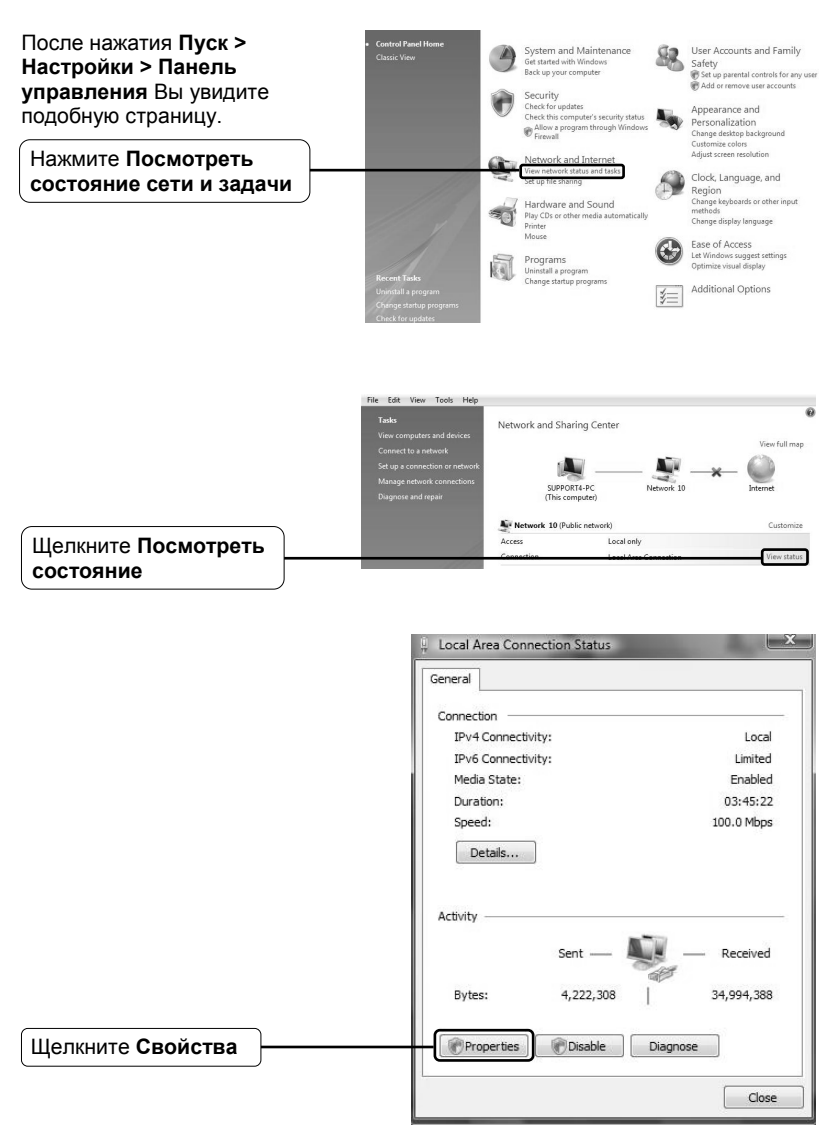

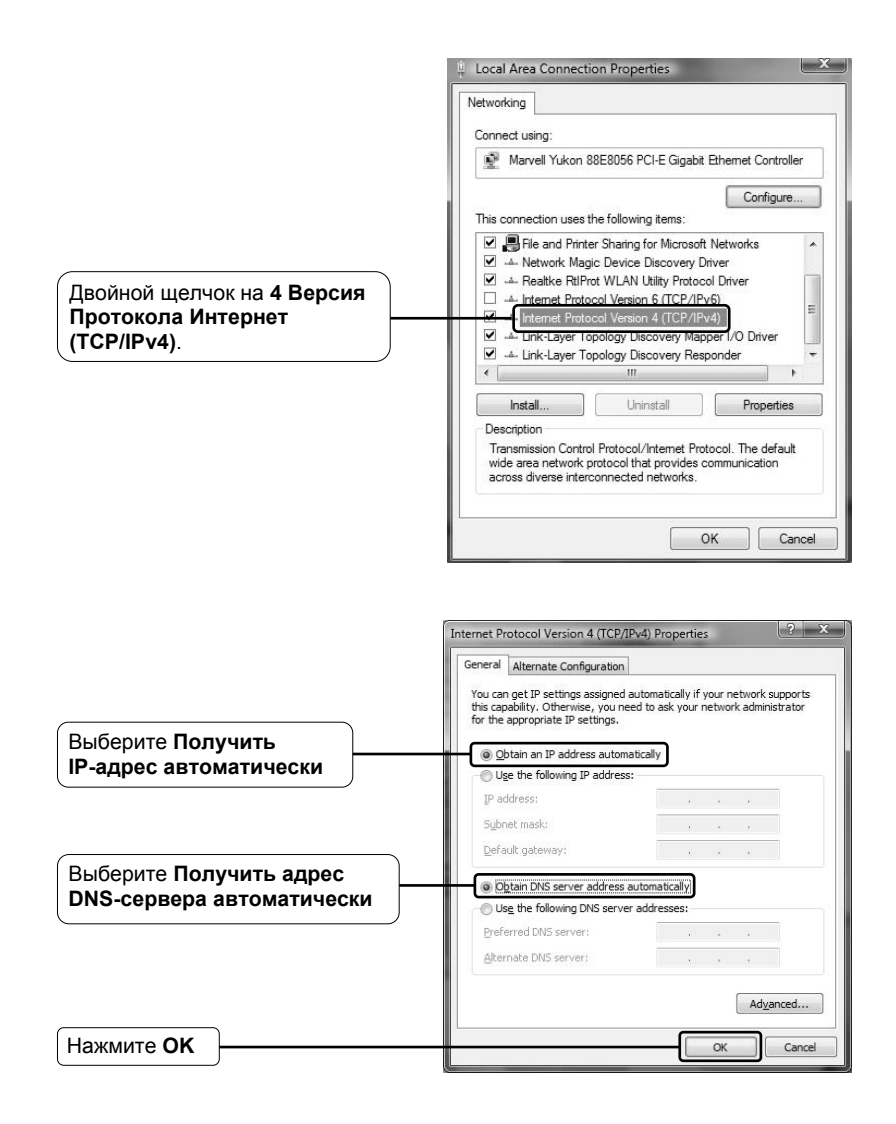

#### 2) Настройка Вашего браузера IE

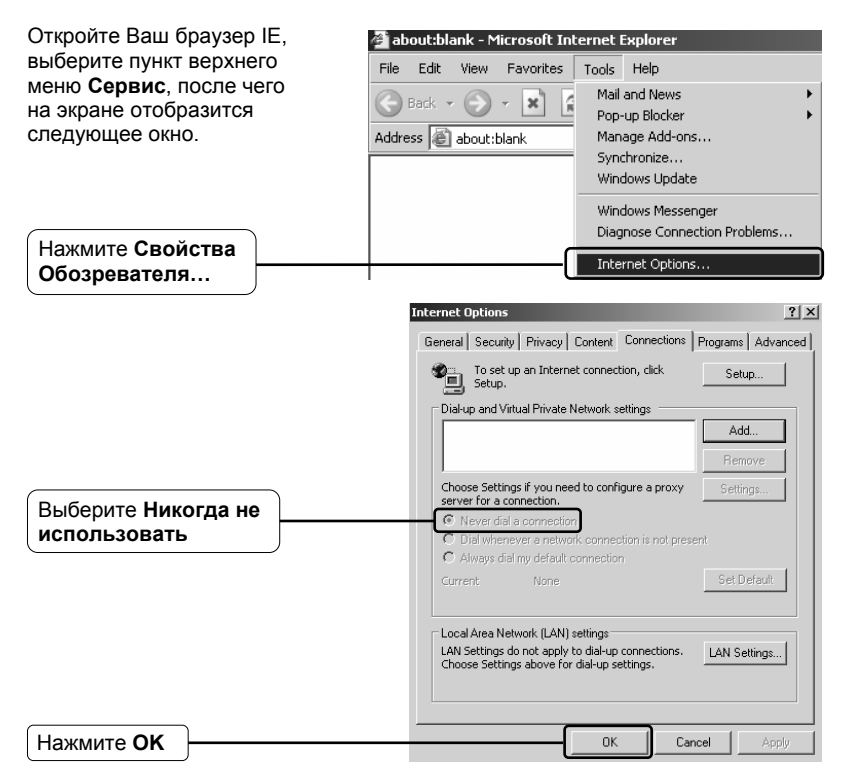

После применения указанных изменений попробуйте войти на страницу настройки веб-приложения ещё раз. Если Вы по-прежнему не можете войти на страницу настроек, произведите сброс настроек Маршрутизатора до заводских и произведите настройку Маршрутизатора, следуя инструкциям данного Руководства по быстрой установке. При необходимости свяжитесь с нашей службой Технической поддержки.

#### Т4. Что делать, если я не могу выйти в Интернет?

- Проверьте правильность подключения всех вилок и разъемов, включая телефонную линию (подключенную к Вашему модему), кабели сети Ethernet и блок питания.
- 2) Удостоверьтесь, что Вы можете зайти на страницу веб-приложения для управления Маршрутизатором. Если Вы можете войти на данную страницу, тогда следуйте указанным ниже инструкциям для устранения неполадки. Если не можете, произведите настройку Вашего компьютера в соответствии с инструкциями раздела Т3 и попробуйте выйти в Интернет ещё раз. При сохранении проблемы следуйте инструкциям следующего шага.
- 3) Убедитесь, что Ваш Маршрутизатор TP-LINK подключен к компьютеру, который ранее был подключен к Вашему модему. Затем зайдите на страницу веб-приложения для управления устройством и перейдите к пункту "Network > MAC Clone", нажмите "Clone MAC address" и затем нажмите "Save" для сохранения. Маршрутизатор перезагрузится, после чего Вы можете повторить попытку выйти в Интернет с Вашего компьютера. При сохранении проблемы перейдите к следующему шагу.

| Cable/DSL Router<br>Model No.:TL-R460                                                                                         | MAC Clone                                  |                                        |                      |
|----------------------------------------------------------------------------------------------------|--------------------------------------------|----------------------------------------|----------------------|
| Status     Basic Settings     Quick Setup     Notwork                                                                         | WAN MAC Address:<br>Your PC's MAC Address: | 00-1D-0F-E9-8B-C1<br>00-23-19-A4-F1-22 | Clone MAC Address To |
| Hetwork     LAN     LAN     WAN     MAC Clone     Advanced Settings     Advanced Settings     DHCP     Forwarding     Society | (                                          | Save                                   |                      |

4) Некоторые модемы используют тот же диапазон IP-адресов LAN (192.168.1.х), что и Маршрутизатор TP-LINK, что может приводить к конфликту IP-адресов между этими устройствами. Для решения данной проблемы зайдите на страницу веб-приложения для управления устройством и перейдите к пункту меню "Network > LAN", измените LAN IP-адрес по умолчанию со значения 192.168.1.1 на 192.168.х.1 (в качестве х может быть любое число от 2 до 254). Нажмите кнопку "Save" для сохранения изменений. Маршрутизатор перерузится, после чего Вы можете повторить попытку выйти в Интернет с Вашего компьютера. Следует помнить, что после данной процедуры доступ к Маршрутизатору можно будет получить только посредством нового IP-адреса LAN (192.168.х.1).

| Cable/DSL Router<br>Model No.:TL-R460 | LAN          |                   |
|---------------------------------------|--------------|-------------------|
| Status                                | MAC Address: | 00-1D-0F-E9-8B-C0 |
| Basic Settings                        | IP Address:  | 192.168.x.1       |
| Quick Setup                           | Subnet Mask: | 255 255 255 0     |
| - Network                             |              | 200.200.200.0     |
| + LAN                                 |              |                   |
| WAN                                   |              |                   |
| MAC Clone                             |              | Save              |
| Advanced Settings                     |              |                   |
| + DHCP                                |              |                   |
| + Forwarding                          |              |                   |
| + Security                            |              |                   |
| <ul> <li>Static Routing</li> </ul>    |              |                   |
| IP QoS                                |              |                   |

5) При сохранении проблемы свяжитесь с нашей службой Технической поддержки.

### Техническая поддержка

- Для дополнительной помощи при устранении неполадок ознакомьтесь с информацией по адресу: www.tp-link.com/support/fag.asp
- Для загрузки самых последних версий микро ПО, драйверов, специальных программ и Руководств пользователя посетите страницу по адресу:

#### www.tp-link.com/support/download.asp

 Для прочих вопросов по технической поддержке используйте следующую контактную информацию:

#### По всему миру

Тел.: +86 755 26504400 E-mail: support@tp-link.com Время работы: круглосуточно без выходных

#### Австралия & Новая Зеландия

Тел.: AU 1300 87 5465 NZ 0800 87 5465 E-mail: support@tp-link.com.au Время работы: Пн-Пт с 9:00 до 21:00 по австралийскому времени

#### Сингапур

Tel: +65 62840493 Teл.: +65 62840493 E-mail: support.sg@tp-link.com Время работы: круглосуточно без выходных

#### США/Канада

Тел.: +1 866 225 8139 (Бесплатный звонок) E-mail: support.usa@tp-link.com Время работы: круглосуточно без выходных

#### Германия / Австрия / Швейцария

Тел.: +49 1805 875465 (германская сервисная служба) E-mail: support.de@tp-link.com Рабочее время: GMT+ 1 или GMT+ 2 (Летнее время, Германия) Все дни, кроме банковских выходных в Гессе